## **Processus** L'entretien de qualification – Extranet OVAP

Dans ce document, l'emploi du masculin pour désigner des personnes est utilisé afin d'alléger le texte et sa lecture.

| ß | Formation 🗸                         |  | Allez dans "Formation" puis<br>"Formation de mes apprentis"<br>et recherchez votre apprenti. |
|---|-------------------------------------|--|----------------------------------------------------------------------------------------------|
|   | Formation de mes apprentis          |  |                                                                                              |
|   | Unités de formation Orfo<br>2012    |  |                                                                                              |
|   | Programme de formation<br>Orfo 2012 |  |                                                                                              |
|   | Organisation                        |  |                                                                                              |
|   | Grille de compétences               |  |                                                                                              |
|   | Mandats pratiques                   |  |                                                                                              |
|   |                                     |  |                                                                                              |

| En formation | Formation terminée |                          |                        | 2                                                                            | Cliquez ensuite sur cette |        |                      |
|--------------|--------------------|--------------------------|------------------------|------------------------------------------------------------------------------|---------------------------|--------|----------------------|
|              |                    | EMNET                    |                        |                                                                              | icôn                      | e.     |                      |
| Orfo         | Apprenti/-e        | Début de l'apprentissage | Fin de l'apprentissage | Profession                                                                   | Type de formation         | Option |                      |
| Orfo 2023    | Ghebretinsae Emnet | 14.08.2023               | 13.08.2026             | Employée de commerce CFC / Employé de commerce CFC (Administration publique) | FIEN (standard)           | d5     | Q 💠 Modifier Foption |

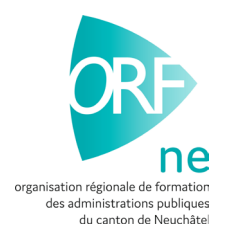

K retour

| Apprenti                                                   | Ghebretinsae Emnet                                                           |
|------------------------------------------------------------|------------------------------------------------------------------------------|
| Date de naissance                                          | 21.02.2008                                                                   |
| Entreprise formatrice                                      | Etat de Neuchâtel - Service des Ressourc, Peseux                             |
| Début de l'apprentissage                                   | 14.08.2023                                                                   |
| Profession                                                 | Employée de commerce CFC / Employé de commerce CFC (Administration publique) |
| Type de formation                                          | FIEN (standard)                                                              |
| Cliquez sur l'onglet                                       |                                                                              |
| "Grille de compétences"                                    |                                                                              |
|                                                            |                                                                              |
| Compétences opérationnelles Mandats pratiques Grille de co | mpétences Evaluation Cours interentreprises Procédure de qualification       |
| 2 Rechercher la ligne<br>"Entretien de<br>qualification"   | Cliquez sur cette icône<br>pour pouvoir la créer                             |

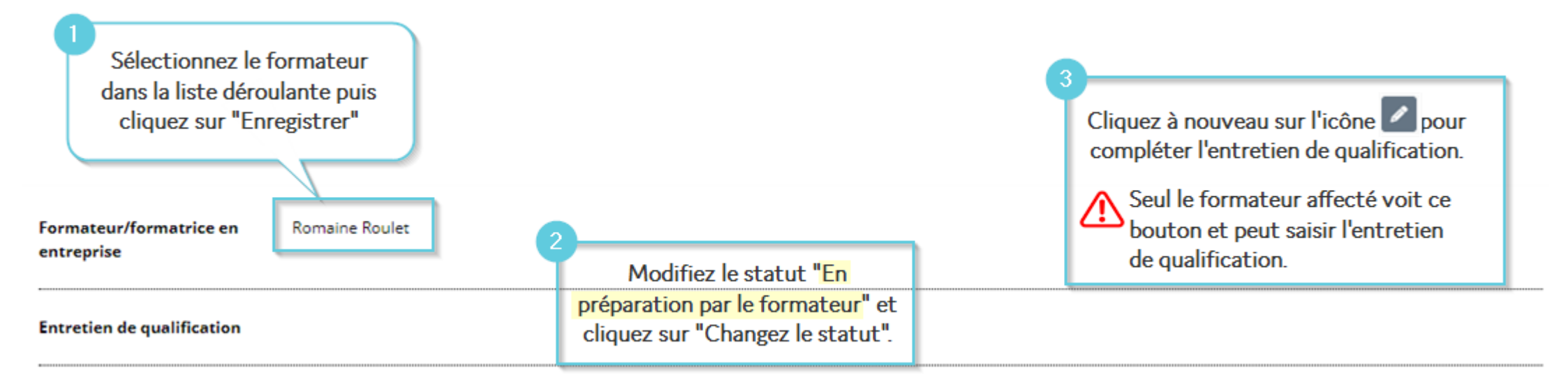

| Formateur/formatrice en | Romaine Roulet |
|-------------------------|----------------|
| entreprise              |                |

Entretien de qualification

Entrez les points obtenus (0, 1, 2 ou 3) pour chaque compétence.

#### Compétences opérationnelles développées :

L'apprenti-e a-t-il/elle développé les compétences opérationnelles prévues pour le semestre concerné ?

#### Points

#### 0

3 Points - L'apprenti-e a développé toutes les compétences opérationnelles prévues pour le semestre. Il/Elle a documenté tous les mandats pratiques. Il/Elle analyse ses mises en oeuvre et son expérience de manière compréhensible.

O 2 Points - L'apprenti-e a développé presque toutes les compétences opérationnelles prévues pour le semestre. Il/Elle a documenté et analysé presque tous les mandats pratiques.

O1 Points - L'apprenti-e a développé quelques compétences opérationnelles prévues pour le semestre. Il/Elle a documenté et analysé moins de la moitié des mandats pratiques.

O Points - L'apprenti-e n'a développé aucune des compétences opérationnelles prévues pour le semestre. Il/Elle n'a documenté aucun des mandats pratiques.

1

#### **Remarques/observations**

| 2<br> | Justifiez systématiquement<br>dans le champ<br>"Remarques/observations". |  |
|-------|--------------------------------------------------------------------------|--|

| 1 Indiquez les objectifs qui<br>étaient fixés pour la période<br>terminée.<br>2 Indiquez comment ces<br>objectifs ont été mis en<br>oeuvre par l'apprenti. |    |
|----------------------------------------------------------------------------------------------------|----|
| Objectifs actuels *                                                                                                    | 1  |
| Mesures *                                                                                                    |    |
| Nouveaux objectifs pour la période à venir *                                                                                                    | 10 |
| Enregistrer <sup>3</sup> Fixez les nouveaux<br>objectifs pour la prochaine<br>période.                                                                     |    |
| 4 Cliquez sur enregistrer.                                                                                                    |    |

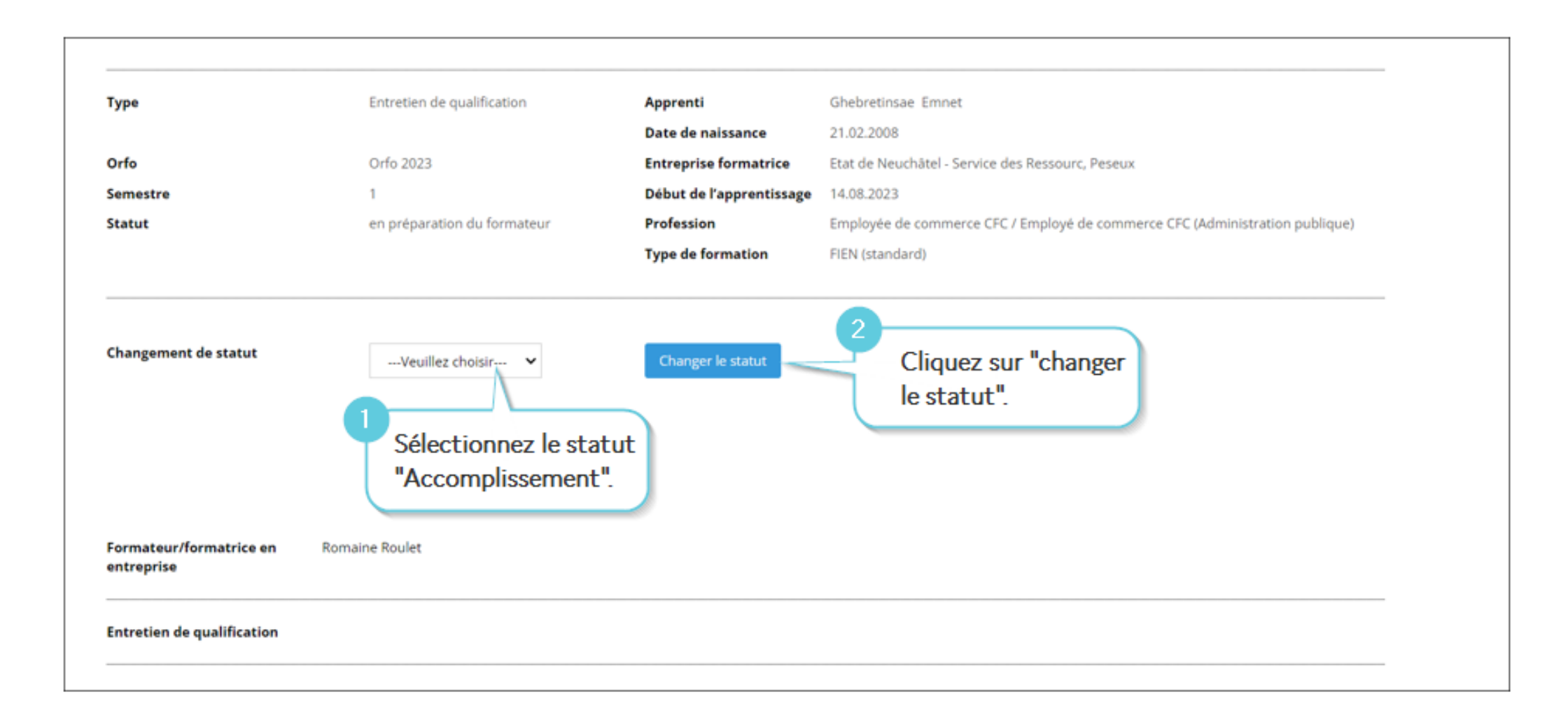

### Retournez dans l'entretien en cliquant sur cette icône.

| 1 | Entretien de<br>qualification | Roulet Romaine | Accomplissement 01.02.2024 - Roul | et Romaine |   | 1 |
|---|-------------------------------|----------------|-----------------------------------|------------|---|---|
|   |                               |                |                                   |            | - |   |

| Objectifs actuels *                          | Ajouter commentaires                                                                                        |
|----------------------------------------------|----------------------------------------------------------------------------------------------------|
| Mesures *                                    | Ajouter commentaires                                                                                        |
| Nouveaux objectifs pour la période à venir * | Ajouter commentaires<br>Allez tout en bas de la page et ajoutez<br>la date de l'entretien de qualification. |
| Date de l'entretien de qualification *       | 31.01.2024                                                                                                  |
| <sup>3</sup> Cliquez sur<br>enregistrer.     |                                                                                                    |

| Type Entretien de qualification                                                       |                                 | Apprenti                            | Ghebretinsae Emnet                                                           |
|---------------------------------------------------------------------------------------|---------------------------------|-------------------------------------|------------------------------------------------------------------------------|
|                                                                                       |                                 | Date de naissance                   | 21.02.2008                                                                   |
| Orfo                                                                                  | Orfo 2023                       | Entreprise formatrice               | Etat de Neuchâtel - Service des Ressourc, Peseux                             |
| Semestre                                                                              | 1                               | Début de l'apprentissage            | 14.08.2023                                                                   |
| Statut                                                                                | Accomplissement                 | Profession                          | Employée de commerce CFC / Employé de commerce CFC (Administration publique) |
|                                                                                       |                                 | Type de formation                   | FIEN (standard)                                                              |
| ir en haut de la pag                                                                  | e et choisir le                 | Changer le statut                   | uez sur "Changer                                                             |
| ir en haut de la pag<br>t "pour signature de<br>Formateur/formatrice en<br>entreprise | e et choisir le<br>l'apprenti". | Changer le statut<br>2 Clic<br>le s | quez sur "Changer<br>tatut".                                                 |

# De son côté, **votre apprenti** doit se rendre sur l'Extranet OVAP en suivant le chemin :

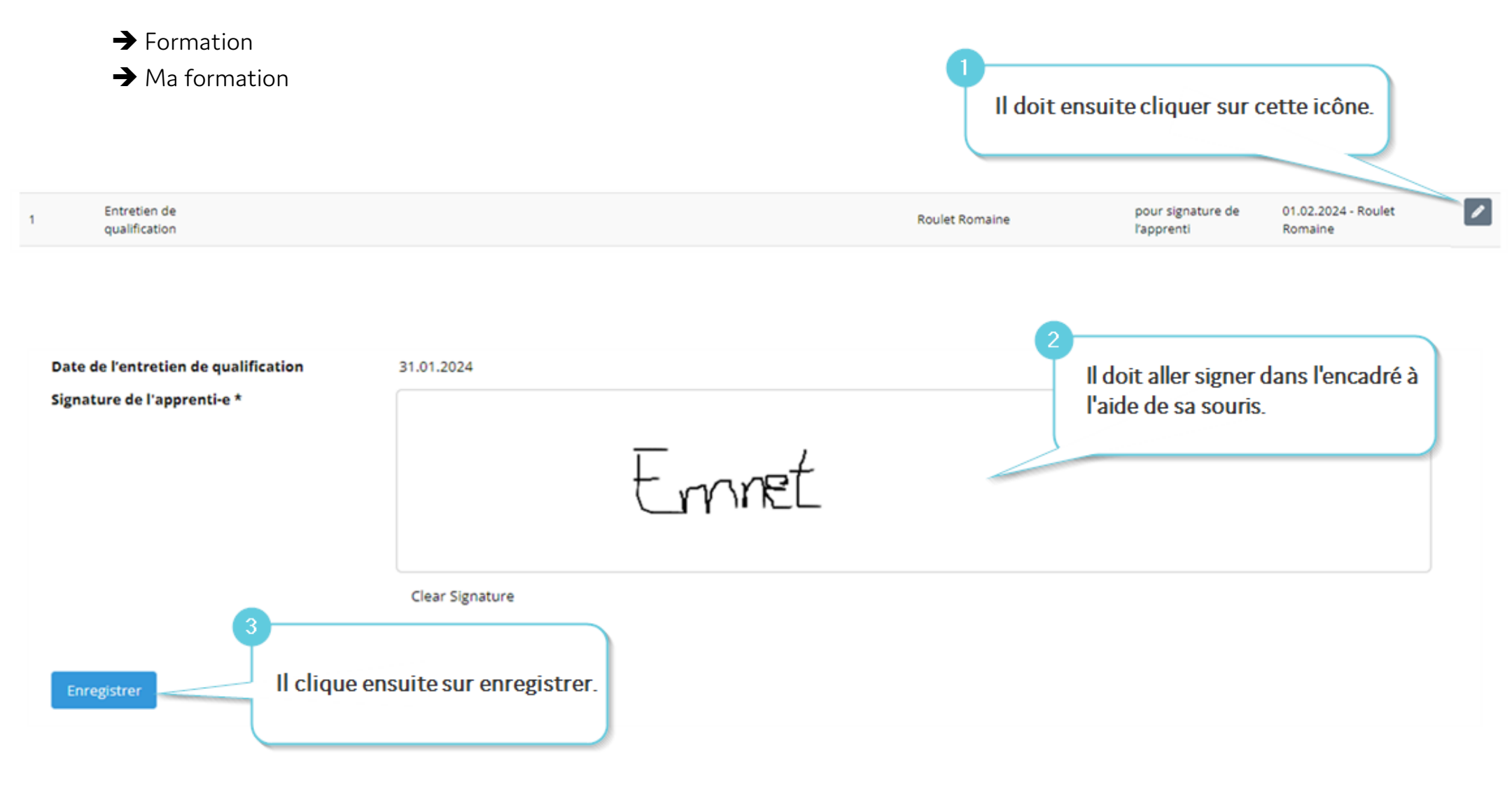

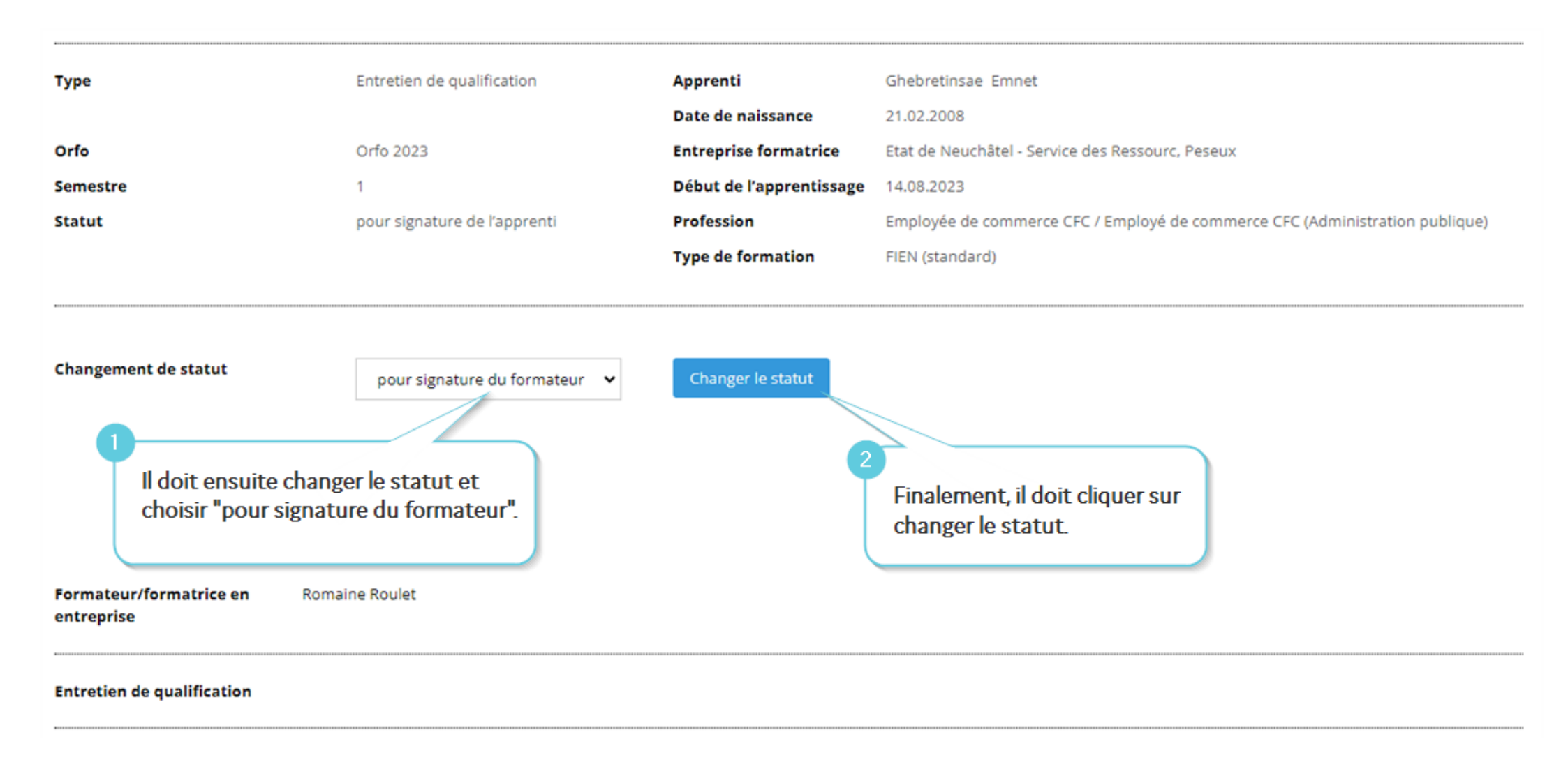

De votre côté, vous pouvez retourner sur l'Extranet OVAP sous : Formation Cliquez sur cette icône. Formation de mes apprentis ~ Entretien de pour signature du 02.02.2024 - Ghebretinsae 1 Roulet Romaine qualification formateur Emnet Signature de l'apprenti-e Ennet Signez dans l'encadré prévu à cet effet. Signature du formateur/de la formatrice en entreprise \* R. Roulet **Clear Signature** Attention : si vous apprenti est mineur, ce message va s'afficher. Cela signifie que vous devrez faire signer L'apprenti n'est pas encore majeur. La signature du représentant légal est nécessaire. l'entretien à ses représentants légaux. Enregistrer Cliquez sur enregistrer.

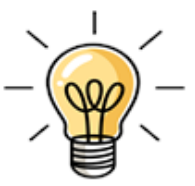

Si votre apprenti est MINEUR, vous allez devoir imprimer l'entretien pour que votre apprenti le fasse signer à ses représentants légaux.

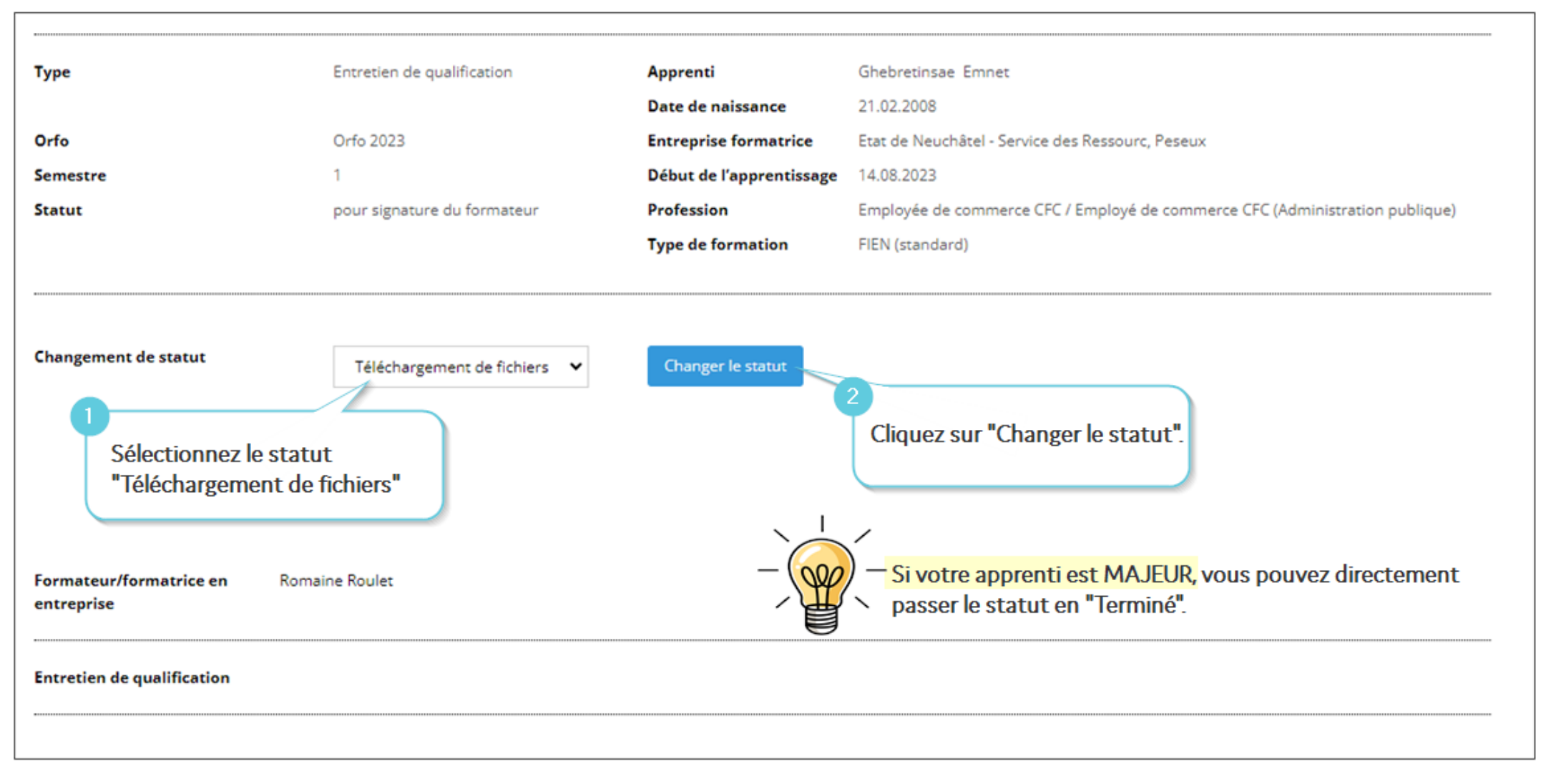

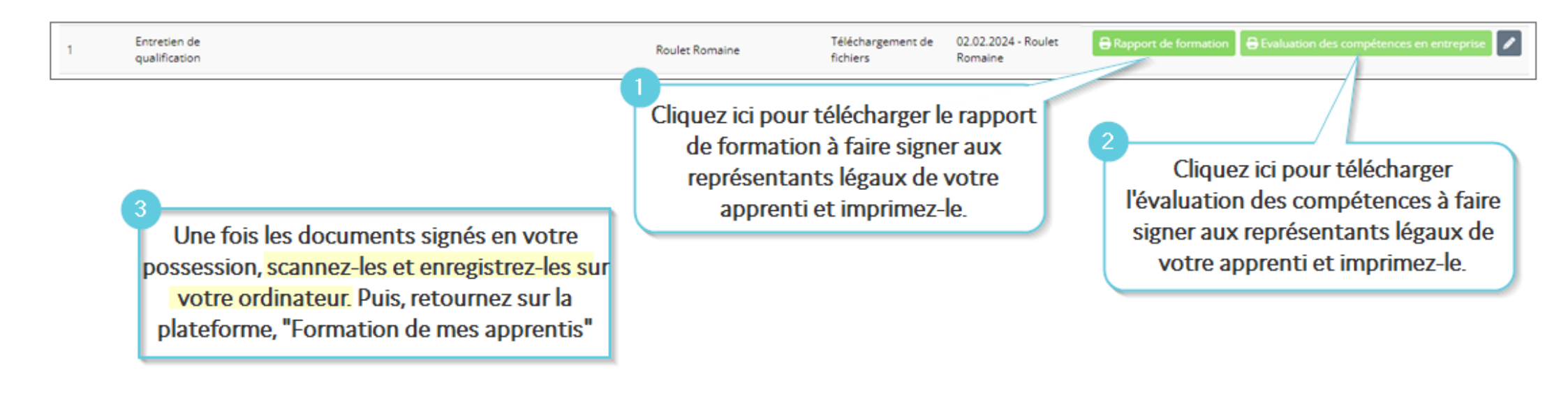

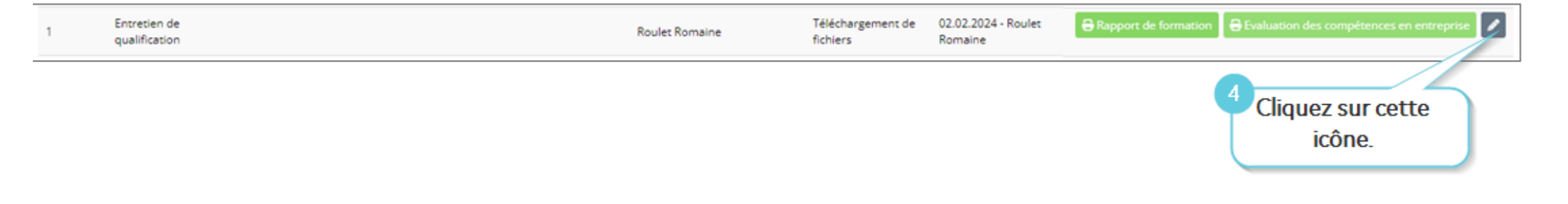

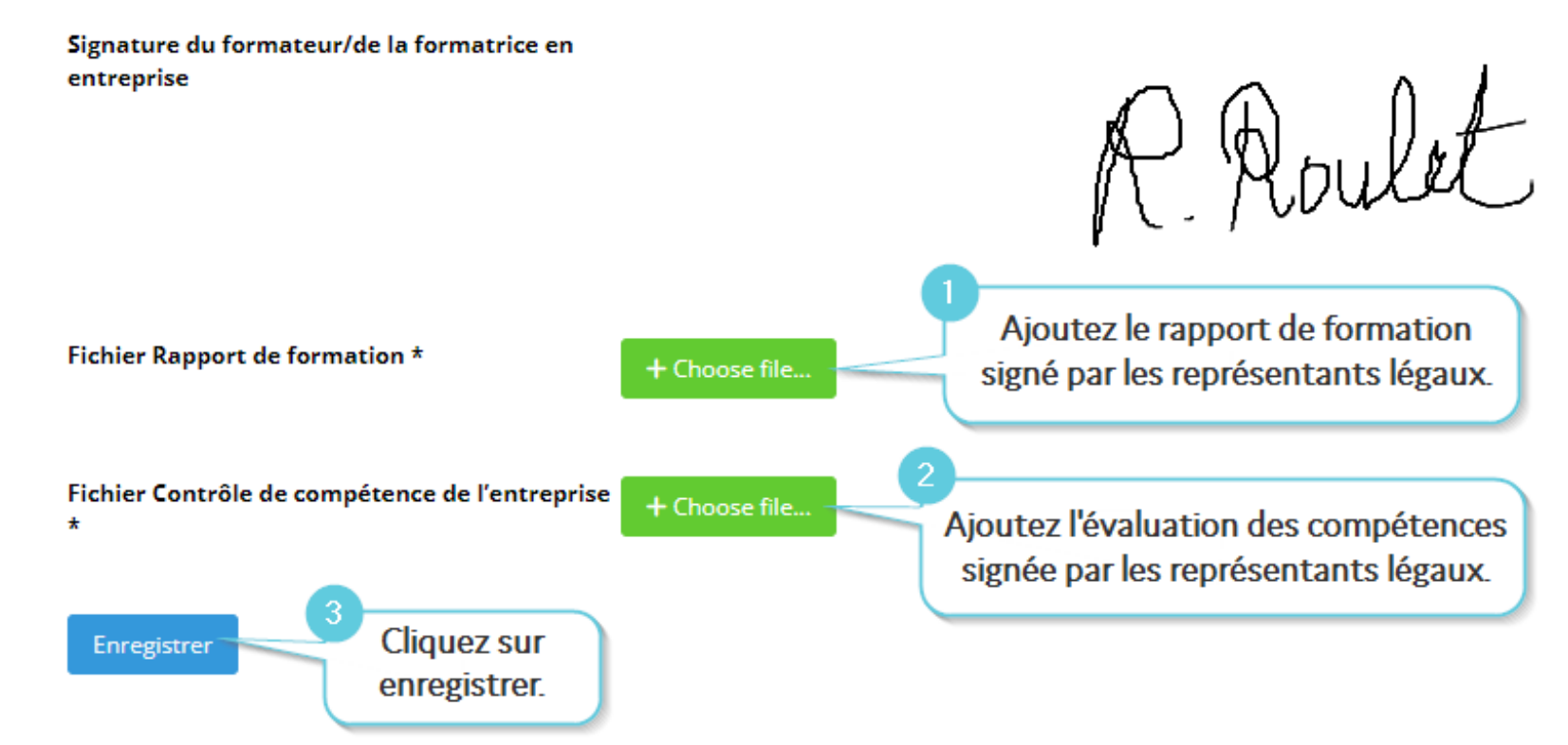

Après cette étape, vous pouvez passer le statut en « Terminé » puis cliquer sur « Changer le statut ».

| Changement de statut | Terminé | ~ | Changer le statut |
|----------------------|---------|---|-------------------|
|                      |         |   |                   |

Félicitations, vous avez terminé l'entretien de qualification de votre apprenti !

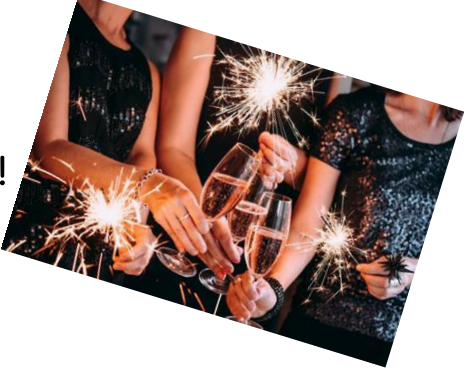